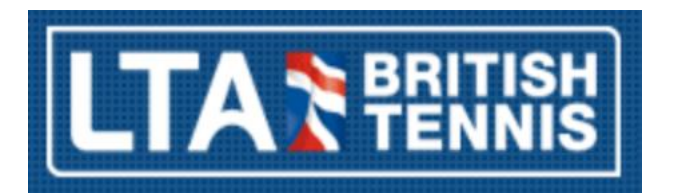

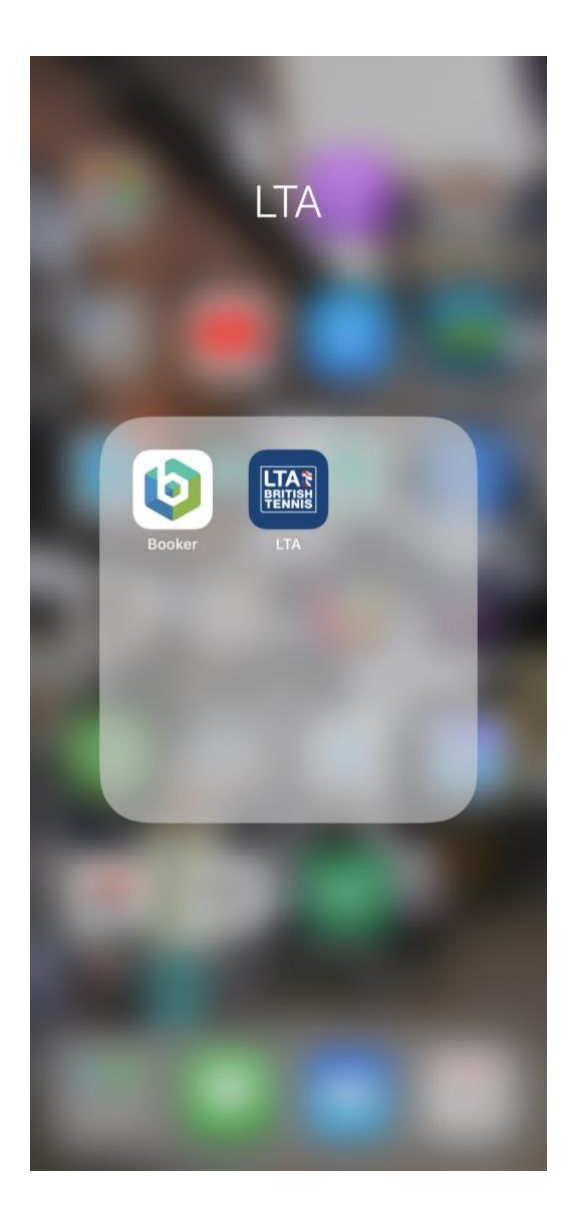

## LTA Tournament Software

https://www.apple.com/uk/ios/app-store/

https://play.google.com/store?hl=en GB

Login using supplied ID / PW

 $\rightarrow$ 

IOS Android

Download from Apple App Store

Download from Google App Store

←-

or

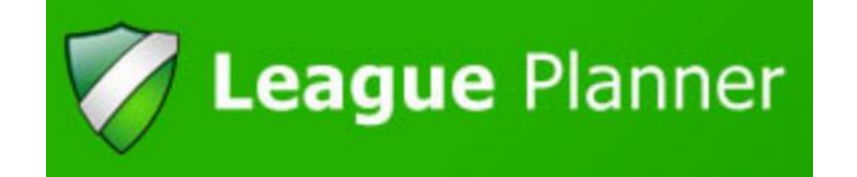

| LTA BRITISH            |      |
|------------------------|------|
| Welcome. Please login. |      |
| Itaoxf001              |      |
| Password               |      |
| Login                  |      |
|                        |      |
|                        |      |
|                        |      |
|                        |      |
|                        |      |
|                        |      |
|                        |      |
|                        | Skip |

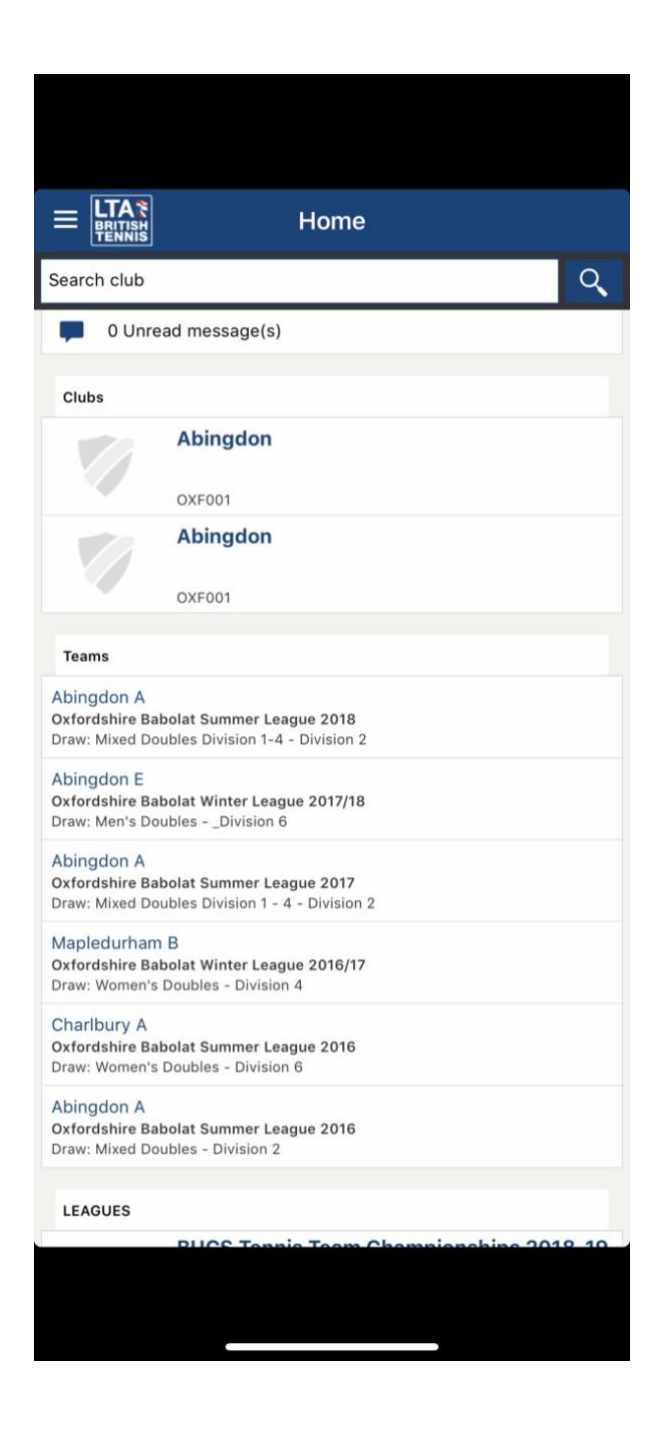

Abingdon Abingdon 2 @ Contact Teams Leagues ← Click on Club Name Click on Leagues  $\rightarrow$ Favourite \_\_\_\_\_

|               | Abingdon                                                                                             |                        |               | Oxfordshire Babolat Wint                                                                   | ter League |
|---------------|----------------------------------------------------------------------------------------------------|------------------------|---------------|--------------------------------------------------------------------------------------------|------------|
| Leagues (Abin | ngdon)<br>Oxfordshire Babolat Winter League 2018/<br>Alex Wingent<br>September 2018 to 30 April 2019 | ← Click on League Name | V             | Oxfordshire Babolat Win<br>Alex Wingent, Oxfordshire<br>29 September 2018 to 30 April 2019 | ter League |
| Ŵ             | Oxfordshire Babolat Summer League 2018   Alex Wingent   Abingdon   21 April 2018 to 14 October 2018  |                        | 23<br>Matches | Clubs                                                                                      | Draws      |
|               | Team Tennis Oxfordshire 2018<br>Thomas Francis<br>Oxfordshire<br>1 April 2018 to 8 July 2018         |                        |               |                                                                                            |            |
|               |                                                                                                    | Click on Teams →       | Teams         | Players                                                                                    | Contact    |
|               |                                                                                                    |                        | 0             | 0                                                                                          | <u>_</u>   |
|               |                                                                                                    |                        | Locations     | Search                                                                                     | Favourite  |
| c.            |                                                                                                    |                        |               |                                                                                            |            |
|               |                                                                                                    |                        |               |                                                                                            |            |

| Club             |
|------------------|
| Club             |
|                  |
| Abingdon         |
| Abingdon         |
| Abingdon         |
| Abingdon         |
| Abingdon         |
| Appleton         |
| Appleton         |
| Appleton         |
| Banbury          |
| Banbury West End |
| Banbury West End |
| Benson           |
| Benson           |
| Benson           |
| Bicester         |
| Bicester         |
|                  |

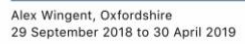

 $\leftarrow$  Click on Team Name

Click on Matches  $\rightarrow$ 

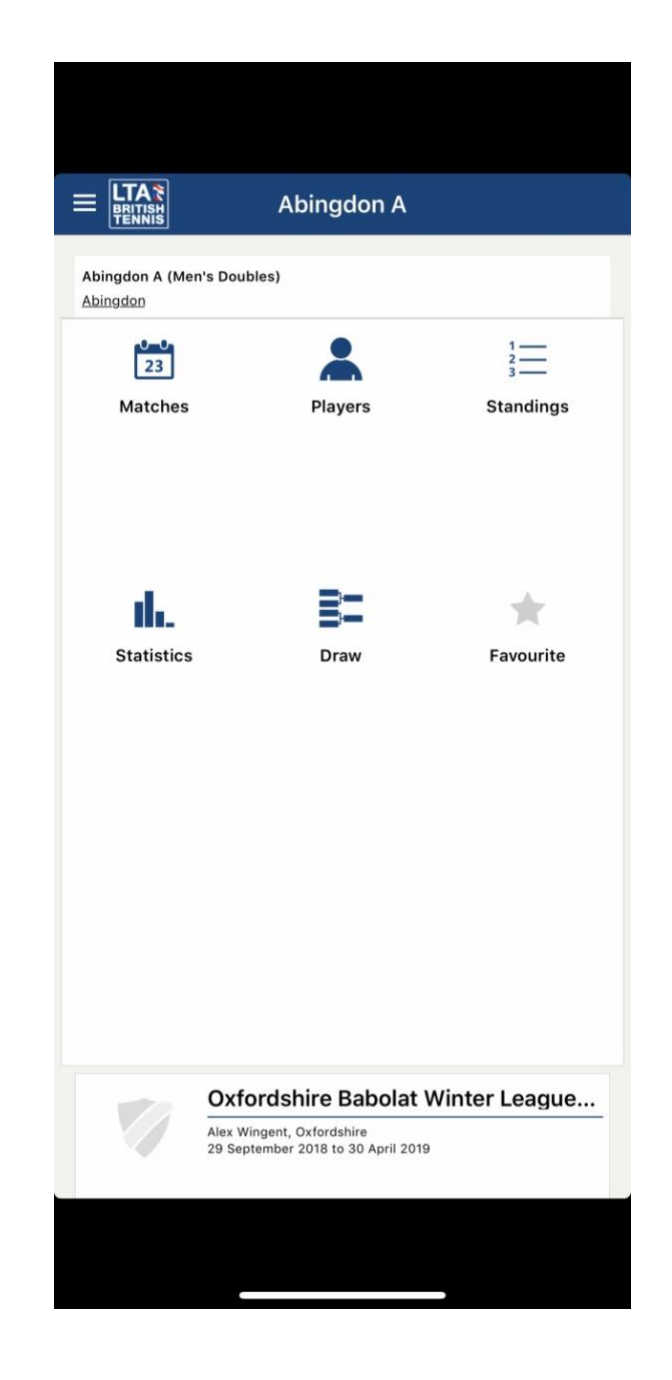

|         |                       | Abingdon A |   |
|---------|-----------------------|------------|---|
| Mat     | ches (Abingdon A)     |            |   |
| 1+      | Sun 21 Oct 2018 at    | Mer        | 1 |
| C       | HRC A                 |            | 7 |
| A       | bingdon A             |            | 1 |
| Sat 3   | Nov 2018 at 13:00     | Men'remier | 1 |
| A       | bingdon A             |            | 6 |
| V       | loodstock A           |            | 2 |
| 1+      | Sun 18 Nov 2018 at    | Mer        | 1 |
| F       | aringdon A            |            | 1 |
| A       | bingdon A             |            | 7 |
| 15      | 🗭 Sun 25 Nov 2018     |            | 1 |
| V       | lantage A             |            | 6 |
| A       | bingdon A             |            | 2 |
| Sat 1 I | Dec 2018 at 13:00     | Men'remier | 1 |
| A       | bingdon A             |            | 6 |
| т       | hame B                |            | з |
| 14      | Sun 16 Dec 2018 at    | Mer        | 1 |
| N       | 1arlow A              |            |   |
| A       | bingdon A             |            |   |
| 1+      | Sat 19 Jan 2019 at 1  | Mer        | 1 |
| A       | bingdon A             |            |   |
| N       | lorth Oxford A        |            |   |
| 💊 Su    | n 3 Feb 2019 at 13:00 | Memier     | 1 |
| C       | xford Sports A        |            |   |
| A       | bingdon A             |            |   |
|         | Sat 16 Feb 2019 at 1  | Mer        | 1 |
| 14      |                       |            |   |

## $\leftarrow$ Click on a Match

Click on a Rubber  $\rightarrow$ 

|             | Oxfordshire Ba                     | abolat Winter Leag  | ue |
|-------------|------------------------------------|---------------------|----|
| Marlow A    | <b>0 - 0</b><br>6 December 2018 at | Abingdon A<br>10:00 |    |
| Info        | Mato                               | ches                |    |
| MD1 - Men's | Doubles - Premier                  |                     | 1  |
| MD2 - Men's | - Doubles - Premier                |                     | 1  |
|             |                                    |                     |    |
| MD3 - Men's | s Doubles - Premier                |                     | 1  |
|             |                                    |                     |    |
| MD4 - Men's | s Doubles - Premier                |                     | 1  |
|             |                                    |                     |    |
|             |                                    |                     |    |
|             |                                    |                     |    |
|             |                                    |                     |    |
|             |                                    |                     |    |
|             |                                    |                     |    |
|             |                                    |                     |    |
|             |                                    |                     |    |
|             | Outandahina I                      | 2-h-l-t )4/:-t-u l  |    |
| $\nabla I$  | Alex Wingent, Oxfords              |                     | ue |
|             | 20 Contombor 2019 to               | 30 April 2019       |    |

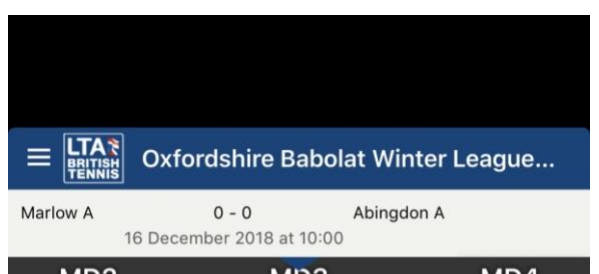

| MDZ                   | MD3          | MD4 |
|-----------------------|--------------|-----|
| MD3 - Men's Doubles - | Premier      | 1   |
|                       |              |     |
|                       |              |     |
|                       |              |     |
|                       | Enter result |     |

← Click on Enter Result

Select Players ightarrow

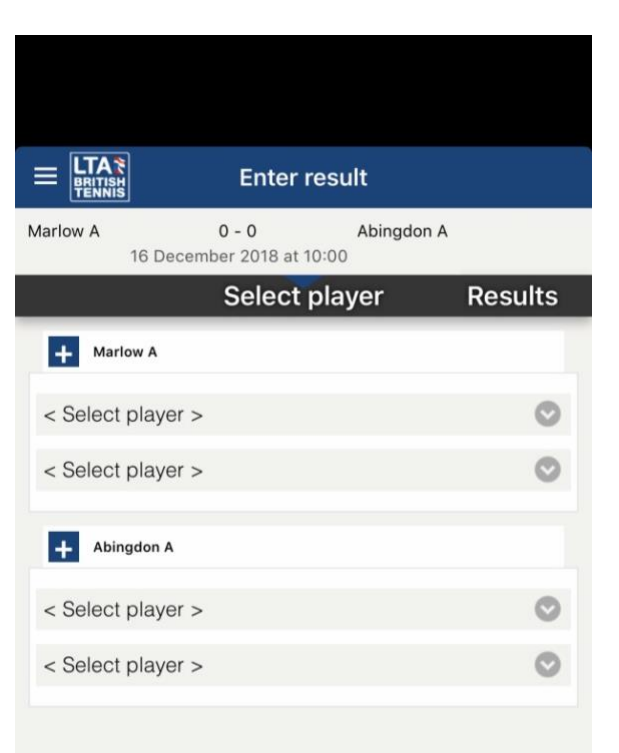

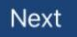

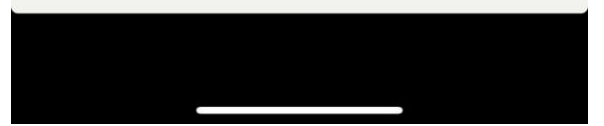

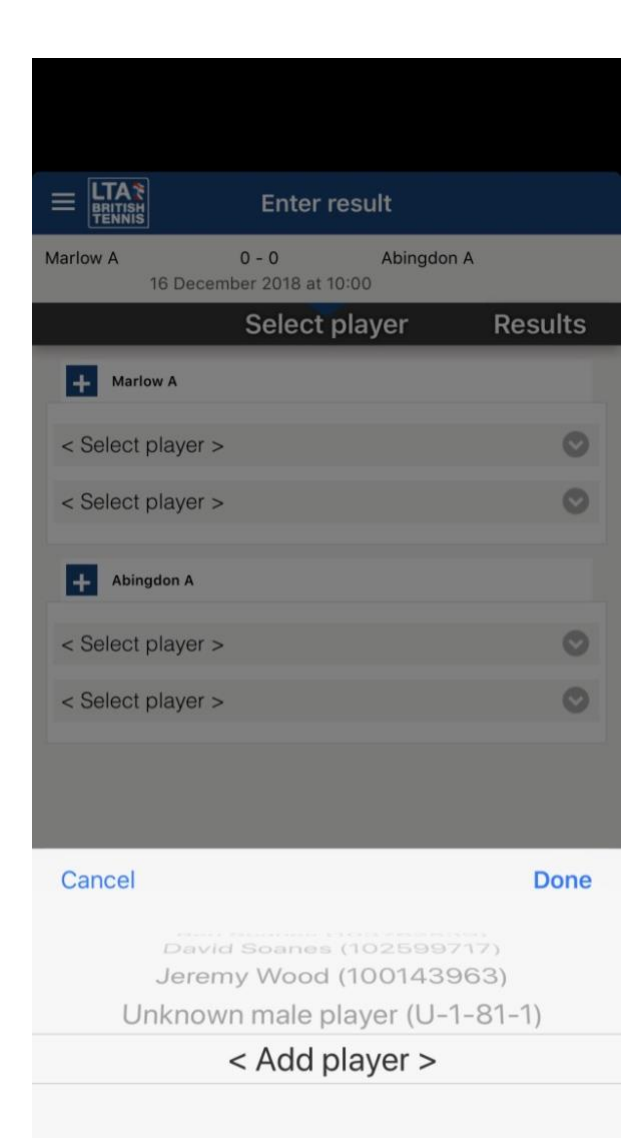

## ← Select Player, Unknown or Add Player

Searching for an unlisted Player ightarrow

| Enter result                                     |         |
|--------------------------------------------------|---------|
| Add player: Abingdon A                           |         |
| Select Club<br>Abingdon                          | 0       |
| All Clubs                                        |         |
| Search player by name                            | ٩,      |
| Type a name in the searchbar above to start sear | rching. |
|                                                  |         |

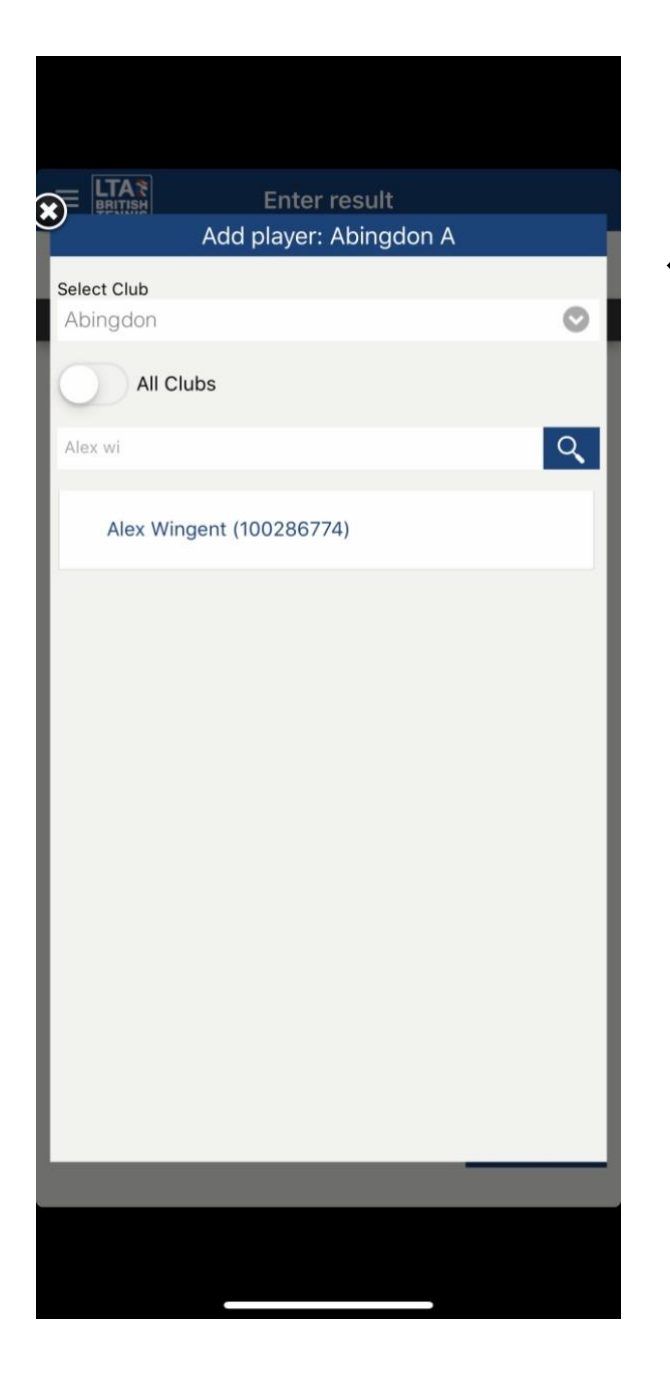

## $\leftarrow$ Enter Text or btm Number to find player

After entering Players enter score ightarrow

| Enter result                                           |          |           |  |  |
|--------------------------------------------------------|----------|-----------|--|--|
| Marlow A 0 - 0 Abingdon A<br>16 December 2018 at 10:00 |          |           |  |  |
| Select player                                          | Results  |           |  |  |
| Marlow A<br>4 6<br>6 4<br>Abingdon A                   |          |           |  |  |
| Tie 📀                                                  |          |           |  |  |
| Disable Scoring Validat                                |          |           |  |  |
| 1                                                      | 2        | 3<br>Def  |  |  |
| 4<br>6ні                                               | 5<br>JKL | 6<br>MNO  |  |  |
| 7<br>PQRS                                              | 8<br>TUV | 9<br>wxyz |  |  |
|                                                        | 0        | $\otimes$ |  |  |
|                                                        |          |           |  |  |